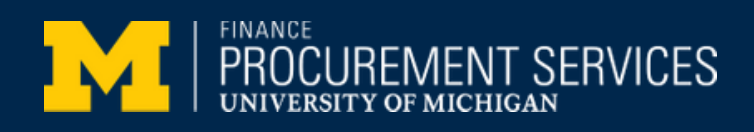

## HOW DO I VERIFY MY EMAIL ADDRESS IN CONCUR?

## 1. Log in to your Concur Account

- 2. In the upper-right corner, click on your initials, then select "Profile Settings"
- 3.On the left-side menu, click on "Email Addresses"

If you have a green "**Verified**" checkmark in the Verification Status section, no further action is needed. If you have a grey "**Not Verified**" checkmark in the Verification Status section complete the following steps:

| Ver | fication | Status |
|-----|----------|--------|
| Ø   | Verified |        |
|     |          |        |

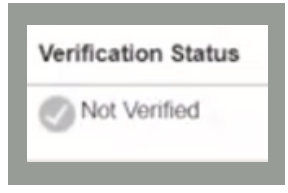

4. Click the "**Verify**" link. This will send an email to your umich account and change your Verification Status in Concur to "**Check email for code**"

 From your umich email account\*, copy the verification code located in the email

\*it is important to make sure you are verifying a umich email address

6. Return to Concur and paste the verification code into the box marked "**Enter Code**" then click "**OK**"

| Welcome                                                                                                    |                                                                                                    |                                                      |                                                                                         |                                    |                    |  |  |
|----------------------------------------------------------------------------------------------------|----------------------------------------------------------------------------------------------------|------------------------------------------------------|-----------------------------------------------------------------------------------------|------------------------------------|--------------------|--|--|
| to Concur Em<br>You have requested<br>Concur and navigate<br>and paste it into the<br>Verification Code: 92<br>Example | that an email address i<br>that an email address i<br>e to your Profile - Email<br>adjoining field, as show<br>X | n your Concu<br>Addresses se<br>wn here:<br>← Copy 8 | r profile be verified. The r<br>ction. Copy the verificatio<br>& Paste Code into Concur | next step is to<br>n code listed l | log in to<br>below |  |  |
| myemail2@compar                                                                                                    | ny.com (                                                                                                    | Check E-M                                            | ail for Code                                                                            | Resend  <br>OK                     | <u>Cancel</u>      |  |  |
| Email Addresses                                                                                                    |                                                                                                    |                                                      |                                                                                         |                                    |                    |  |  |
| Please add at least on<br><u>How do I add an em</u>                                                                    | e email address.<br><u>ail address?</u>                                                                          |                                                      |                                                                                         |                                    |                    |  |  |
| How do I verify my email address?                                                                                      |                                                                                                    |                                                      |                                                                                         |                                    |                    |  |  |
| Why should I verify my email address?                                                                                  |                                                                                                    |                                                      |                                                                                         |                                    |                    |  |  |
| If I am a travel arranger or delegate, what do I need to do?                                                           |                                                                                                    |                                                      |                                                                                         |                                    |                    |  |  |
| I would like to have someone arrange travel or delegate expense on my behalf, what do I need to do?                    |                                                                                                    |                                                      |                                                                                         |                                    |                    |  |  |
|                                                                                                    | Email Address                                                                                                    |                                                      | Verification Status                                                                     | Verify                             | Contact?           |  |  |
| Email 1                                                                                                    | mssims@umich.edu                                                                                                 |                                                      | Check email for code                                                                    | Resend   Cancel                    | Yes                |  |  |
|                                                                                                    | Paste Verification Cod                                                                                           | le Here ->                                           | Enter Code                                                                              | ок                                 |                    |  |  |

7. Your verification status has been updated to "Verified." The process is complete.

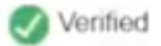